## Devices-Controler

## Contents

| 1 | Introduction                                                                                                    | 1                       |
|---|----------------------------------------------------------------------------------------------------|-------------------------|
| 2 | Diagramme de flux         2.1       Niveau n+1         2.2       Événements                                                          | <b>1</b><br>1<br>1      |
| 3 | Installation enx         3.1       Installation         3.2       Configuration         3.3       Make         3.4       Bugtracking | <b>2</b><br>2<br>3<br>3 |
| 4 | Lancement du serveur enx4.1Console4.2Service Web                                                                                     | <b>3</b><br>3<br>3      |
| 5 | Prise en main d'enx                                                                                                    | 3                       |

# 1 Introduction

Cette page décrit l'activité 'devices-controler' faisant partie du domaine 'information system'.

Il s'agit d'une couche logicielle de communication avec les différents modules de l'expérience.

# 2 Diagramme de flux

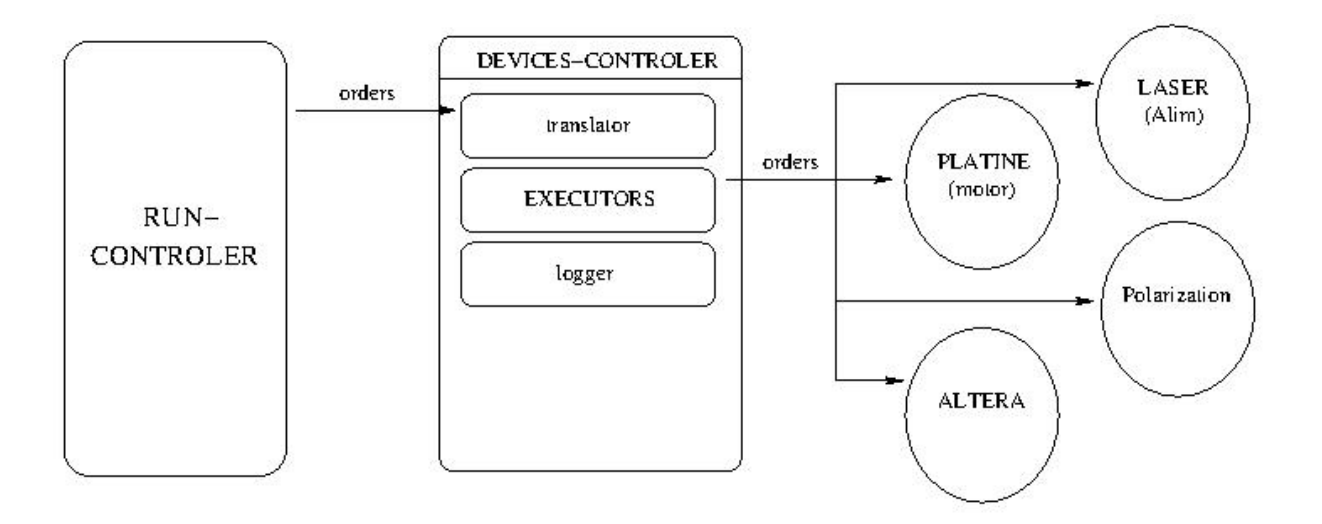

## 2.1 Niveau n+1

L'activité se divise 2 traitements et une activité :

- translator
- EXECUTORS
- logger

#### 2.2 Événements

L'activité réagit via les évènements suivants :

- orders depuis le traitement scheduler au traitement translator
- orders depuis le traitement platine à la PLATINE
- orders depuis le traitement polarization à la POLARISATION
- orders depuis le traitement laser au LASER
- orders depuis le traitement to-altera1 à l'ALTERA1
- orders depuis le traitement to-altera1 à l'ALTERA2

## 3 Installation enx

La technologie ENX (cf http://enx.in2p3.fr/) permettrait d'implémenter cette couche logicielle.

ENX has been developed as an interface to access and to control electronic device. It permits some basic function like : write, read and dump.

- To be easily manageable and customizable, we define three parts in this application:
- 1. Core: It's the main program.

It decodes the user command and gives the right order to the right drivers. 2. Drivers: It's the interface to the specific electronic hardware.

It's the only code we needs to rewrite when we want test a new hardware. 3. User interface (UI): It's the user way to test the hardware.

We purpose a basic low level console interface and a graphical JAVA interface. ENX provides a standardized output protocol to ease development of dedicated User Interface.

**Remarque:** pour les tests il existe une interface via la console mais aussi un GUI. ENX est développé et maintenu par Nicolas Dosme et Eric Legay au CSNSM.

#### 3.1 Installation

```
# apt-get install libaws-bin libaws-dev libaws2.5
# su - enx
$ mkdir ~/tools && cd $!
$ wget http://enx.in2p3.fr/files/enx/log4ada.tgz
$ wget http://enx.in2p3.fr/files/enx/print.tgz
$ wget http://enx.in2p3.fr/files/enx/xml_ez_out.tgz
$ find . -name '*.tgz' -exec tar -zxf {} \;
$ mkdir ~/svn && cd $!
$ svn co http://csngwinfo.in2p3.fr:2401/enx
```

fichier /.bash\_profile

# tools needed for ENX configuration
export ADA\_PROJECT\_PATH=~/tools

#### 3.2 Configuration

```
$ cd ~/svn/enx/Trunk
$ ./configure
```

• No ada compiler found.

```
# apt-get install gnat-4.3
```

- ada2wsdl not found.
  - # apt-get install libaws-bin
- print.gpr not found. Install the enx needed tools.

\$ export ADA\_PROJECT\_PATH=~/tools

#### 3.3 Make

```
$ cd ~/svn/enx/Trunk
$ make
$ make install
```

#### 3.4 Bugtracking

S'inscrire ici puis prévenir éric par mail.

## 4 Lancement du serveur enx

Au choix, on peut lancer le serveur ENX :

- $\bullet\,$  en mode console
- $\bullet\,$  en mode WSDL + console

#### 4.1 Console

\$ ~/ENX-2.4/i686/console

### 4.2 Service Web

\$ ~/ENX-2.4/i686/server\_web\_enx

Lancer l'interface depuis une poste connecté via le réseau.

```
# apt-get install sun-java6-jre
```

\$ java -jar svn/enx/EnxDoom/Trunk/EnxDoom.jar

Avec le client java, se connecter à cette adresse : http://lpnws5210:5555.

# 5 Prise en main d'enx

On utilise le driver *DRIVER\_DEBUG*.

• énumération des **drivers** chargés en mémoire :

ENX > !list driver - DRIVER\_DEBUG

• création d'un nouveau **device** utilisant le **drivers** DRIVER\_DEBUG :

```
ENX > !create deviceDebug 0 OxFF DRIVER_DEBUG
ENX > !list device
  - deviceDebug
```

• utilisation :

```
ENX > mm deviceDebug 0 0x1234
ENX > md deviceDebug 0
284 INFO [main_task_0810D0D0] ENX.Console - 0x00000000 -> 0x00001234
```